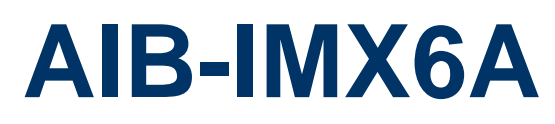

BOX System with NXP i.MX6

## **Quick Reference Guide**

1<sup>st</sup> Ed – 13 April 2020

**Copyright Notice** 

Copyright © 2020 Avalue Technology Inc., ALL RIGHTS RESERVED.

Part No. E2017AIBAA0R

### **FCC Statement**

THIS DEVICE COMPLIES WITH PART 15 FCC RULES. OPERATION IS SUBJECT TO THE FOLLOWING TWO CONDITIONS:

(1) THIS DEVICE MAY NOT CAUSE HARMFUL INTERFERENCE.

(2) THIS DEVICE MUST ACCEPT ANY INTERFERENCE RECEIVED INCLUDING INTERFERENCE THAT MAY CAUSE UNDESIRED OPERATION.

THIS EQUIPMENT HAS BEEN TESTED AND FOUND TO COMPLY WITH THE LIMITS FOR A CLASS "A" DIGITAL DEVICE, PURSUANT TO PART 15 OF THE FCC RULES.

THESE LIMITS ARE DESIGNED TO PROVIDE REASONABLE PROTECTION AGAINST HARMFUL INTERFERENCE WHEN THE EQUIPMENT IS OPERATED IN A COMMERCIAL ENVIRONMENT. THIS EQUIPMENT GENERATES, USES, AND CAN RADIATE RADIO FREQUENCY ENERGY AND, IF NOT INSTALLED AND USED IN ACCORDANCE WITH THE INSTRUCTION MANUAL, MAY CAUSE HARMFUL INTERFERENCE TO RADIO COMMUNICATIONS.

OPERATION OF THIS EQUIPMENT IN A RESIDENTIAL AREA IS LIKELY TO CAUSE HARMFUL INTERFERENCE IN WHICH CASE THE USER WILL BE REQUIRED TO CORRECT THE INTERFERENCE AT HIS OWN EXPENSE.

## **Copyright Notice**

Copyright © 2020 Avalue Technology Inc., ALL RIGHTS RESERVED.

No part of this document may be reproduced, copied, translated, or transmitted in any form or by any means, electronic or mechanical, for any purpose, without the prior written permission of the original manufacturer.

### Disclaimer

Avalue Technology Inc. reserves the right to make changes, without notice, to any product, including circuits and/or software described or contained in this manual in order to improve design and/or performance. Avalue Technology assumes no responsibility or liability for the use of the described product(s), conveys no license or title under any patent, copyright, or masks work rights to these products, and makes no representations or warranties that these products are free from patent, copyright, or mask work right infringement, unless otherwise specified. Applications that are described in this manual are for illustration purposes only. Avalue Technology Inc. makes no representation or warranty that such application will be suitable for the specified use without further testing or modification.

## CONTENT

| 1. Getting Started                                            | 4  |
|---------------------------------------------------------------|----|
| 1.1 Safety Precautions                                        | 4  |
| 1.2 Packing List                                              | 4  |
| 1.3 System Specifications                                     | 5  |
| 1.4 System Overview                                           | 7  |
| 1.4.1 Rear View                                               | 7  |
| 1.4.2 Right View                                              | 7  |
| 1.5 System Dimensions                                         | 8  |
| 2. Hardware Configuration                                     | 9  |
| 2.1 AIB-IMX6A connector mapping                               | 10 |
| 2.1.1 Serial port 1 connector (COM1)                          | 10 |
| 2.1.2 Serial port 2 connector (COM2)                          | 10 |
| 2.1.3 Serial port 3 connector (COM3)                          | 11 |
| 3. Software User Guide                                        | 12 |
| 3.1 Build and install U-boot & Kernel image for ACP-IMX6POS   | 13 |
| 3.1.1 Requirements                                            | 13 |
| 3.1.2 Setting Up the Standalone Cross-Development Environment | 13 |
| 3.2 Get U-boot & Kernel source code and Complier              | 13 |
| 3.2.1 Get U-boot & Kernel source code                         | 13 |
| 3.2.2 Complier U-boot & Kernel image.                         | 14 |
| 3.3 Flash U-boot & Kernel image to eMMC or MicroSD            | 15 |
| 3.3.1 Flash U-boot & Kernel image to eMMC                     | 15 |
| 3.3.2 Get MFG tool                                            | 17 |
| 3.3.3 Flash OS to eMMC by MFG tool                            | 17 |
| 3.3.4 Flash OS to SD card by MFG tool                         | 19 |

## **1. Getting Started**

## **1.1 Safety Precautions**

### Warning!

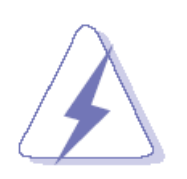

Always completely disconnect the power cord from your chassis whenever you work with the hardware. Do not make connections while the power is on. Sensitive electronic components can be damaged by sudden power surges. Only experienced electronics personnel should open the PC chassis.

#### Caution!

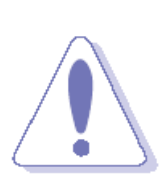

Always ground yourself to remove any static charge before touching the CPU card. Modern electronic devices are very sensitive to static electric charges. As a safety precaution, use a grounding wrist strap at all times. Place all electronic components in a static-dissipative surface or static-shielded bag when they are not in the chassis.

## **1.2 Packing List**

• 1 x AIB-IMX6A

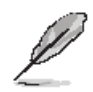

If any of the above items is damaged or missing, contact your retailer.

## 1.3 System Specifications

| Component          |                                                       |
|--------------------|-------------------------------------------------------|
| Mother Board       | ACP-IMX6POS-B1                                        |
| CPU                | NXP i.MX6 Cortex-A9 Quad 1GHz CPU                     |
| CPU Cooler         | • E1961213015000R , Heatsink for CPU 41*41*20mm AL A1 |
| EMMC               | • 8GB eMMC                                            |
| RAM                | 2GB DDR3L RAM                                         |
| Operating System   | Linux Yocto                                           |
| External I/O       |                                                       |
| DC                 | DC Jack x1                                            |
|                    | Power LED cable (Red) x1                              |
| LED                | Signal LED cable (Blue) x1                            |
| Micro USB          | Micro USB x1 (For OTG)                                |
| USB                | Double USB 2.0 x1                                     |
| HDMI               | HDMI x1                                               |
|                    | • Giga Lan x2                                         |
| Lan                | (Lan1 MSZ9031RNK)                                     |
|                    | (Lan2 Intel I210)                                     |
|                    | • COM x3                                              |
| СОМ                | -COM1/2 on board-DB9 (RS232/422/485)                  |
|                    | -COM3 Cable-DB9 (RS232)                               |
| Debug              | Debug Port x1                                         |
|                    | -Debug Cable-DB9 (Female)                             |
| Micro SD Window    | Micro SD Socket x1                                    |
| Mechanical         |                                                       |
| Power Type         | • DC 12~24V                                           |
| Power Connector    | DC Jack with lock                                     |
| Туре               |                                                       |
| Dimension          | • 226mm x 121.35mm                                    |
| Chassis            | NCT Chassis (Black color)                             |
| Weight             | • 0.3Kg                                               |
| Color              | Black                                                 |
| Fanless            | • Yes                                                 |
| OS Support         | Linux Yocto                                           |
| Reliability        |                                                       |
| EMI Test           | CE/FCC Class B                                        |
| Dust and Rain Test | • TBC                                                 |

|                           | • 1. PSD: 0.00454G <sup>2</sup> /Hz , 1.5 Grms   |  |  |  |  |  |
|---------------------------|--------------------------------------------------|--|--|--|--|--|
|                           | 2. operation mode                                |  |  |  |  |  |
| Dendem Vibration          | • 3. Test Frequency : 5-500Hz                    |  |  |  |  |  |
| Random vibration          | • 4. Test Axis : X,Y and Z axis                  |  |  |  |  |  |
| Operation                 | • 5. 30 minutes per each axis                    |  |  |  |  |  |
|                           | • 6. IEC 60068-2-64 Test:Fh                      |  |  |  |  |  |
|                           | • 7. Storage : eMMC                              |  |  |  |  |  |
|                           | 1 Test Acceleration : 2G                         |  |  |  |  |  |
|                           | • 2 Test frequency : 5~500 Hz                    |  |  |  |  |  |
| Pandom vibration          | • 3 Sweep : 1 Oct/ per one minute. (logarithmic) |  |  |  |  |  |
| test (Non-operation)      | • 4 Test Axis : X,Y and Z axis                   |  |  |  |  |  |
|                           | 5 Test time :10 min. each axis                   |  |  |  |  |  |
|                           | 6 System condition : Non-Operating mode          |  |  |  |  |  |
|                           | • 7. Reference IEC 60068-2-6 Testing procedures  |  |  |  |  |  |
|                           | • 1. PSD: 0.026G <sup>2</sup> /Hz , 2.16 Grms    |  |  |  |  |  |
|                           | 2. Non-operation mode                            |  |  |  |  |  |
| Package vibration         | • 3. Test Frequency : 5-500Hz                    |  |  |  |  |  |
| test                      | • 4. Test Axis : X,Y and Z axis                  |  |  |  |  |  |
|                           | • 5. 30 min. per each axis                       |  |  |  |  |  |
|                           | • 6. IEC 60068-2-64 Test:Fh                      |  |  |  |  |  |
| Mechanical Shock<br>Test  | • 10Grms, IEC 60068-2-27, Half Sine, 11ms        |  |  |  |  |  |
| Deekege drep test         | 1 One corner , three edges, six faces            |  |  |  |  |  |
| Package drop test         | • 2 ISTA 2A, IEC-60068-2-32 Test:Ed              |  |  |  |  |  |
| Operating                 | 20% 50%                                          |  |  |  |  |  |
| Temperature               | • -20 C ~ 50 C                                   |  |  |  |  |  |
| <b>Operating Humidity</b> | • 40°C 95% relative humidity, non-condensing     |  |  |  |  |  |
| Storage                   | 20% 70%                                          |  |  |  |  |  |
| Temperature               | • -20 0 ~ 70 0                                   |  |  |  |  |  |

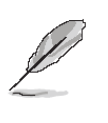

**Note:** Specifications are subject to change without notice.

## 1.4 System Overview

## 1.4.1 Rear View

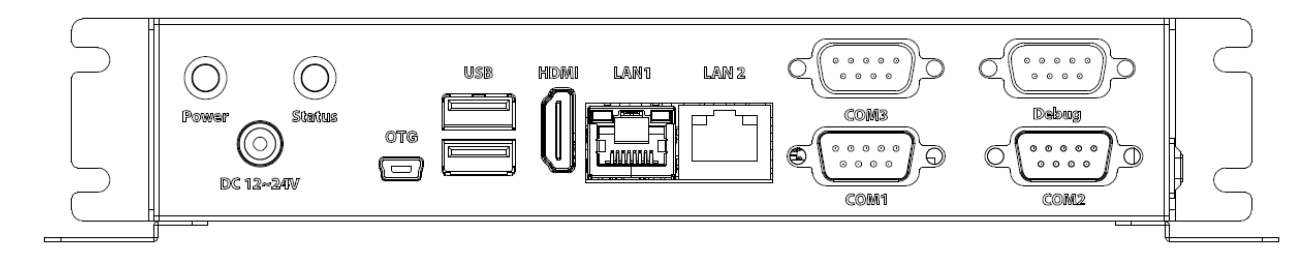

#### 1.4.2 Right View

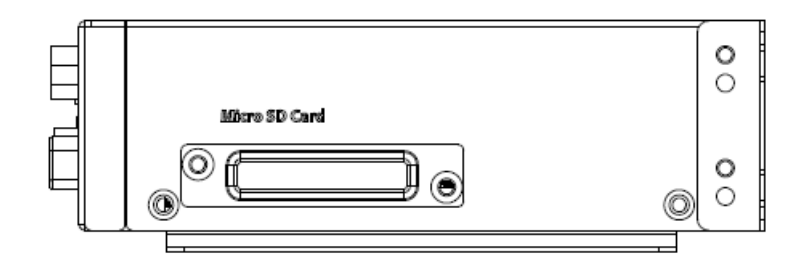

| Connectors    |                             |                   |
|---------------|-----------------------------|-------------------|
| Label         | Function                    | Note              |
| DC 12~24V     | DC Power-in connector       |                   |
| Power         | System Power indicator      |                   |
| Status        | Power Signal indicator      |                   |
| OTG           | Micro USB connector         |                   |
| USB           | Double USB2.0 connector     |                   |
| HDMI          | HDMI connector              |                   |
| LAN1/2        | RJ-45 Ethernet 1/2          |                   |
| COM1/2/3      | Serial port 1/2/3 connector | D-sub 9-pin, male |
| Debug         | Debug port                  |                   |
| Micro SD Card | Micro SD Socket             |                   |

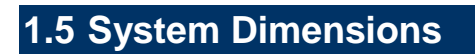

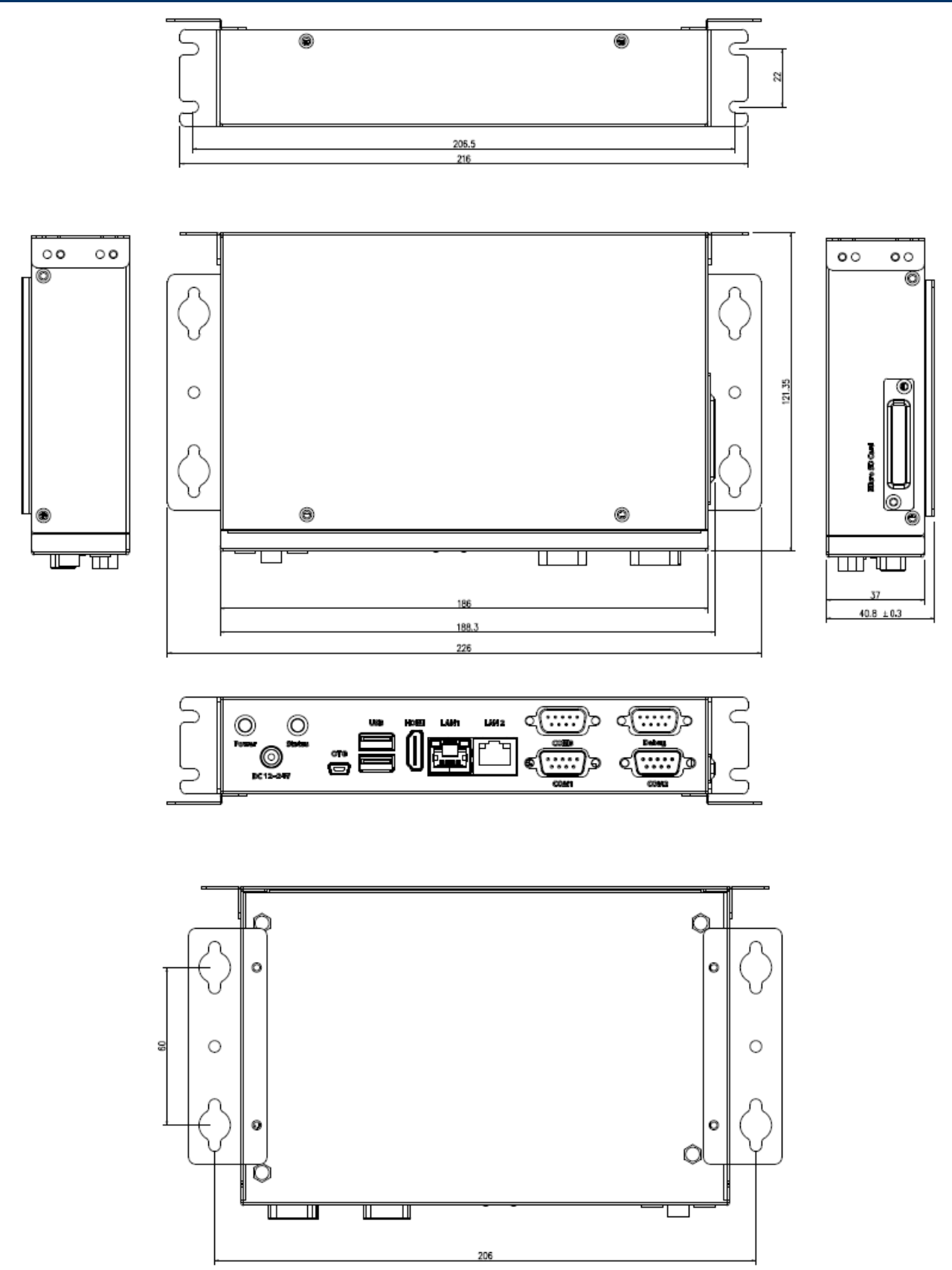

(Unit: mm)

# 2. Hardware Configuration

For advanced information, please refer to:

1- ACP-IMX6POS-B1 User's Manual

## 2.1 AIB-IMX6A connector mapping

## 2.1.1 Serial port 1 connector (COM1)

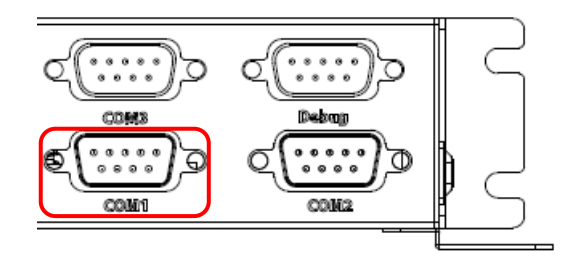

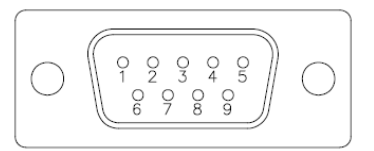

| Signal            | PIN | PIN | Signal |
|-------------------|-----|-----|--------|
| NDCDA#_485_422TX- | 1   | 6   | NC     |
| NRXDA_485_422TX+  | 2   | 7   | NRTSA# |
| NTXDA_422RX+      | 3   | 8   | NCTSA# |
| NDTRA#_422RX-     | 4   | 9   | NRIA#  |
| GND               | 5   |     |        |

## 2.1.2 Serial port 2 connector (COM2)

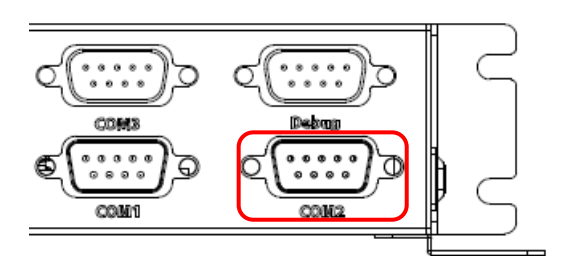

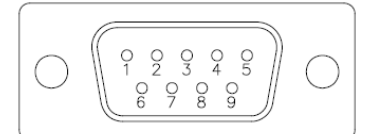

| Signal            | PIN | PIN | Signal |
|-------------------|-----|-----|--------|
| NDCDB#_485_422TX- | 1   | 6   | NC     |
| NRXDB_485_422TX+  | 2   | 7   | NRTSB# |
| NTXDB_422RX+      | 3   | 8   | NCTSB# |
| NDTRB#_422RX-     | 4   | 9   | NRIB#  |
| GND               | 5   |     |        |

## 2.1.3 Serial port 3 connector (COM3)

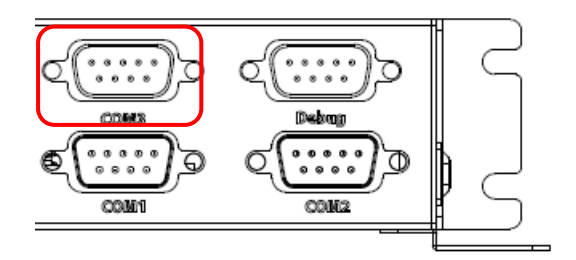

| Signal   | PIN | PIN | Signal    |
|----------|-----|-----|-----------|
| NC       | 1   | 6   | NC        |
| COM3_RXD | 2   | 7   | COM3_RTS# |
| COM3_TXD | 3   | 8   | COM3_CTS# |
| NC       | 4   | 9   | COM3_RI_A |
| GND      | 5   |     |           |

# 3. Software User Guide

## 3.1 Build and install U-boot & Kernel image for ACP-IMX6POS

#### 3.1.1 Requirements

Requirements for the set up of the standalone cross-development environment:

- x86 host system (64-bit)
- recommended free disk space: 25 GB
- recommended memory size: 8 GB
- Ubuntu 14.04 (64-bit)

#### 3.1.2 Setting Up the Standalone Cross-Development Environment

Here you can find instruction to setup development environment for Android source code for ACP-IMX6POS and the way to install it on eMMC. With this guideline, user will be able to setup the system easily and test all the functions with the system.

3.1.2.1 Perform a standard Ubuntu 14.04 (64-bit) installation.

3.1.2.2 Install additional packages:

\$ sudo apt-get install gawk wget git-core diffstat unzip texinfo gcc-multilib \ build-essential chrpath socat libsdl1.2-dev

\$ sudo apt-get install libsdl1.2-dev xterm sed cvs subversion coreutils texi2html \ docbook-utils python-pysqlite2 help2man make gcc g++ desktop-file-utils \ libgl1-mesa-dev libglu1-mesa-dev mercurial autoconf automake groff curl lzop asciidoc

\$ sudo apt-get install u-boot-tools

## 3.2 Get U-boot & Kernel source code and Complier

#### 3.2.1 Get U-boot & Kernel source code

Please connect Avalue FAE to get source code.

#### 3.2.2 Complier U-boot & Kernel image.

Please unzip the source code in your computer and enter to U-boot & Kernel source code folder.

| jerry | /@AE-RISC | C:~/project/Jerry/IMX6/FSL-Kernel\$ | ls |
|-------|-----------|-------------------------------------|----|
| fsl   | kernel    | u-boot                              |    |

Enter to "u-boot" folder and type "./run.sh –j4" start to complier u-boot.

| jerry@AE-RISC:~/project/Jerry/IMX6/FSL-Kernel/u-boot\$ ls |           |         |          |             |          |        |                 |  |  |  |
|-----------------------------------------------------------|-----------|---------|----------|-------------|----------|--------|-----------------|--|--|--|
| api                                                       |           | disk    | examples | lib         | MAKEALL  |        | scripts         |  |  |  |
| arch                                                      | config.mk |         | fs       | lib_arm     | Makefile |        | snapshot.commit |  |  |  |
| board                                                     | cpu       | drivers | include  | lib_generic | mkconfig | README |                 |  |  |  |
| boards.cfg                                                | CREDITS   | dts     | Kbuild   | Licenses    | nand_spl | run.sh | tools           |  |  |  |

jerry@AE-RISC:~/project/Jerry/IMX6/FSL-Kernel/u-boot\$ ./run.sh -j4

After complier finish, there is the "out" folder would be created in u-boot source code folder.

| erry@AE-RISC:~/project/Jerry/IMX6/FSL-Kernel/u-boot\$ ls |           |     |          |             |          |        |                 |       |  |  |
|----------------------------------------------------------|-----------|-----|----------|-------------|----------|--------|-----------------|-------|--|--|
| api                                                      |           |     | examples | lib         | MAKEALL  | net    | run.sh          | tools |  |  |
|                                                          | config.mk |     |          | lib arm     | Makefile | out    | scripts         |       |  |  |
|                                                          |           |     |          | lib generic | mkconfig | post   | snapshot.commit |       |  |  |
| boards.cfg                                               | CREDITS   | dts | Kbuild   | Licenses    | nand spl | README |                 |       |  |  |

You can find the u-boot image in out folder.

| jerry@A | E-RISC:~/p | erry/IMX6/F |            | boot/out\$ ls |                              |             |
|---------|------------|-------------|------------|---------------|------------------------------|-------------|
|         |            | Makefile    | source     |               | u-boot e9697imx60br emmc.imx | u-boot.map  |
|         |            |             | System.map | u-boot        | u-boot.imx                   | u-boot.srec |
| common  | evamples   |             | test       | u-boot hin    | u-boot lds                   |             |

Enter to "kernel" folder and type "./run.sh –j4" start to complier kernel.

| jerry@AE                 | -RISC:~/project                    | /Jerry/IMX |          |                             | l\$ ls                         |                     |                                     |         |     |
|--------------------------|------------------------------------|------------|----------|-----------------------------|--------------------------------|---------------------|-------------------------------------|---------|-----|
| arch<br>block<br>COPYING | CREDITS<br>crypto<br>Documentation |            |          | Kbuild<br>Kconfig<br>kernel | lib<br>MAINTAINERS<br>Makefile | mm<br>net<br>README | REPORTING-BUGS<br>run.sh<br>samples |         |     |
| ierrv                    | QAE-RISC:                          | /proje     | ct / Jei | rv/TM                       | X6/FSL-Ke                      | ernel               | /kernel\$ .                         | /run.sh | -i4 |

After complier finish, there is the "out" folder would be created in Kernel source code folder.

| jerry@AE | -RISC:~/project | /Jerry/IM | IX6/FSL-Kernel | <u>/kernel\$ ls</u> |          |      |
|----------|-----------------|-----------|----------------|---------------------|----------|------|
| arch     | Documentation   | init      | lib            | out                 | scripts  | virt |
| block    | drivers         | ipc       | MAINTAINERS    | README              | security |      |
| COPYING  | firmware        | Kbuild    | Makefile       | REPORTING-BUGS      | sound    |      |
| CREDITS  | fs              | Kconfig   |                | run.sh              | tools    |      |
| crypto   | include         | kernel    | net            | samples             | usr      |      |

You can find the kernel image in out folder.

| jerry@AE-RISC:~/p | roject/Jerry/IMX6/ |          | /kernel/out\$ ls |            |                     |
|-------------------|--------------------|----------|------------------|------------|---------------------|
|                   | e9697imx6e2r.dtb   |          |                  |            | usr                 |
| block             | e9697imx6e3r.dtb   | ipc      | modules.builtin  | scripts    | vmlinux             |
| crypto            | firmware           |          | modules.order    | security   | vmlinux.o           |
| drivers           |                    | lib      | Module.symvers   |            | zImage e9697imx60br |
| e9697imx60br.dtb  |                    | Makefile | mx6dlpos.dtb     | source     |                     |
| e9697imx6e1r.dtb  | include            |          | mx6qpos.dtb      | System.map |                     |

## 3.3 Flash U-boot & Kernel image to eMMC or MicroSD

### 3.3.1 Flash U-boot & Kernel image to eMMC

3.3.1.1 Set the jumper to OTG mode

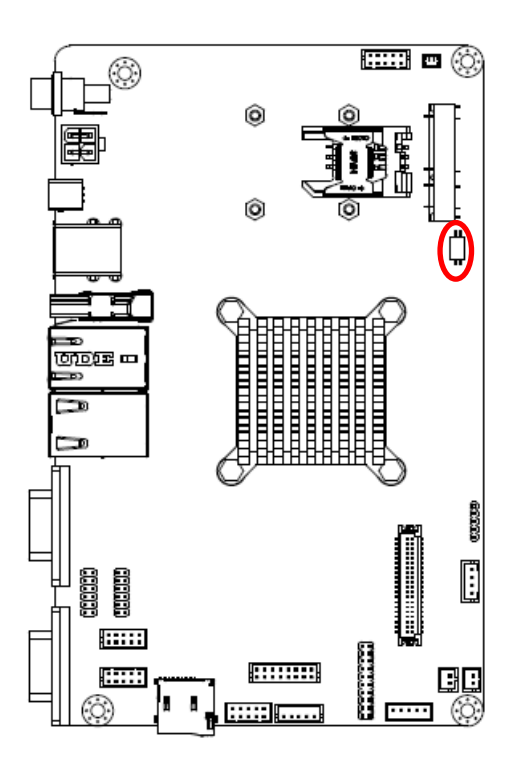

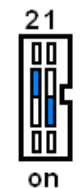

| Mode                 | Description |
|----------------------|-------------|
| 21<br>00<br>00<br>00 | OTG load    |
| 21<br>III<br>on      | eMMC boot   |
| 21                   | SD boot     |

AIB-IMX6A

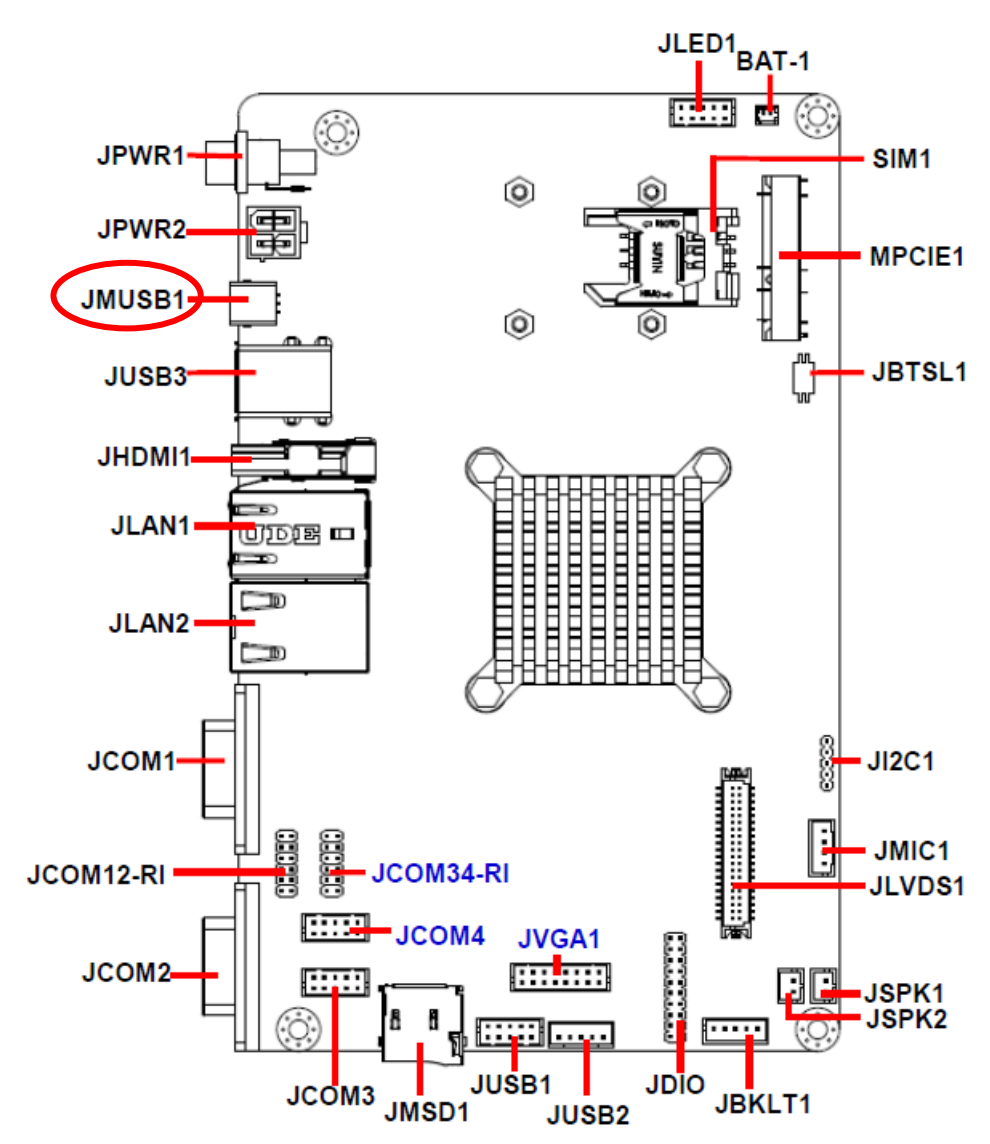

3.3.1.2 Connect ACP-IMX6POS-B1 to computer through JMUSB1 by mini USB.

#### 3.3.2 Get MFG tool

Please connect Avalue FAE to get MFG tool.

#### 3.3.3 Flash OS to eMMC by MFG tool

3.3.3.1 Execute vbs file

Please enter to MFG-Tools\vbs and execute xxxxxxxxx-3.14.28\_1.0.0-emmc.vbs.

e9697imx60br-3.14.28\_1.0.0-emmc.vbs

Be9697imx60br-3.14.28\_1.0.0-emmc-fast.vbs

B e9697imx60br-3.14.28\_1.0.0-sd.vbs

e9697imx60br-3.14.28\_1.0.0-sd-fast.vbs

After execute xxx-emmc.vbs, please press "Start" to start flash OS.

| Hub 1Port 4          | Unassigned          | Unassigned          | Unassigned          | Status Information     |      |
|----------------------|---------------------|---------------------|---------------------|------------------------|------|
| Drive(s):            | Drive(s):           | Drive(s):           | Drive(s):           | Successful Operations: |      |
| HID-compliant device | No Device Connected | No Device Connected | No Device Connected | Failed Operations:     |      |
|                      |                     |                     |                     | Failure Rate:          | 0    |
|                      |                     |                     |                     | Start                  | Evit |
|                      |                     |                     |                     | Start                  | EXIC |

After flash finish, please press "Stop".

| MfgTool_MultiPanel (Lib | orary: 2.7.0)       |                     | -                   |                          |
|-------------------------|---------------------|---------------------|---------------------|--------------------------|
| Hub 1Port 4             | Unassigned          | Unassigned          | Unassigned          | Status Information       |
| Drive(s): G:            | Drive(s):           | Drive(s):           | Drive(s):           | Successful Operations: 1 |
| Done                    | No Device Connected | No Device Connected | No Device Connected | Failure Rate: 0.00 %     |
|                         |                     |                     |                     | Stop                     |

## 3.3.3.2 Boot to OS from eMMC

Set the jumper to "eMMC boot" and power on to boot to OS.

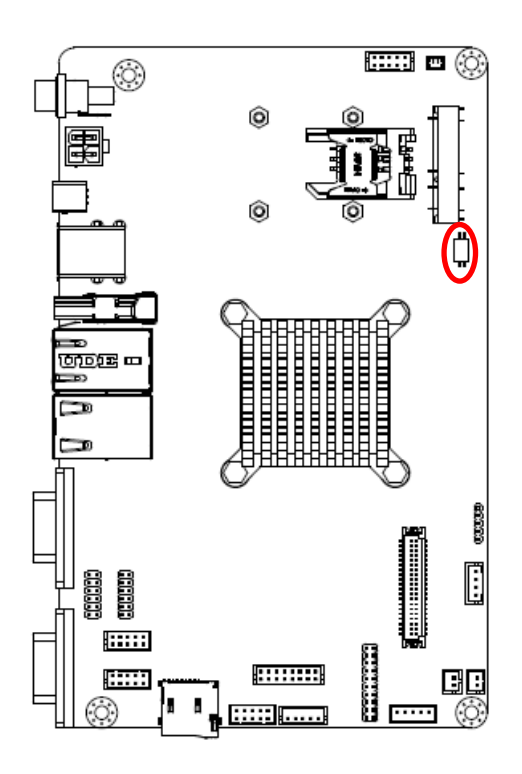

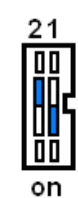

| Mode                                                                   | Description |
|------------------------------------------------------------------------|-------------|
|                                                                        | OTG load    |
| 21<br>III<br>III<br>III<br>III<br>III<br>III<br>III<br>III<br>III<br>I | eMMC boot   |
| 21                                                                     | SD boot     |

## 3.3.4 Flash OS to SD card by MFG tool

3.3.4.1 Please enter to MFG-Tools\vbs and execute xxxxxxxxx+4.1.15\_1.0.0-sd.vbs.

| e9697imx60br-3.14.28_1.0.0-emmc.vbs       |
|-------------------------------------------|
| Be9697imx60br-3.14.28_1.0.0-emmc-fast.vbs |
| e9697imx60br-3.14.28_1.0.0-sd.vbs         |
| e9697imx60br-3.14.28_1.0.0-sd-fast.vbs    |

After execute xxx-emmc.vbs, please press "Start" to start flash OS.

| MfgTool_MultiPanel (Library: 2.7.0 | 0)                  |                     |                     |                        | - 23 |
|------------------------------------|---------------------|---------------------|---------------------|------------------------|------|
| Hub 1Port 4                        | Unassigned          | Unassigned          | Unassigned          | Status Information     |      |
| Drive(s):                          | Drive(s):           | Drive(s):           | Drive(s):           | Successful Operations: | 0    |
|                                    |                     |                     |                     | Failed Operations:     | 0    |
| HID-compliant device               | No Device Connected | No Device Connected | No Device Connected | Failure Rate:          | 0 %  |
|                                    |                     |                     |                     |                        |      |
|                                    |                     |                     |                     | Start                  | Exit |
|                                    |                     |                     |                     |                        |      |
|                                    |                     |                     |                     |                        |      |

After flash finish, please press "Stop".

| MfgTool_MultiPanel (Library: 2.7 | .0)                     | ough a decline a appropriate |                         |                                                                    | - 23   |
|----------------------------------|-------------------------|------------------------------|-------------------------|--------------------------------------------------------------------|--------|
| Hub 1Port 4<br>Drive(s): G:      | Unassigned<br>Drive(s): | Unassigned<br>Drive(s):      | Unassigned<br>Drive(s): | Status Information<br>Successful Operations:<br>Failed Operations: | 1<br>0 |
|                                  |                         |                              |                         | Failure Rate:                                                      | 0.00 % |

## 3.3.4.2 Boot to OS from SD card

Set the jumper to "SD boot" and power on to boot to OS.

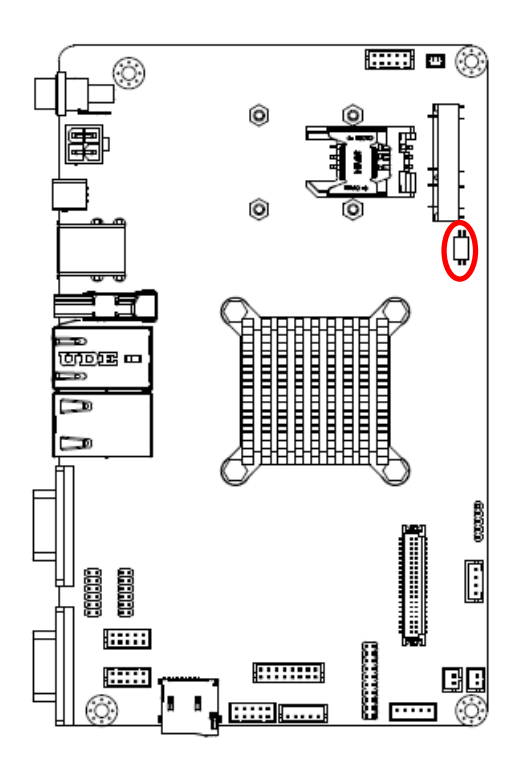

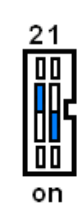

| Mode | Description |
|------|-------------|
| 21   | OTG load    |
| 21   | eMMC boot   |
| 21   | SD boot     |

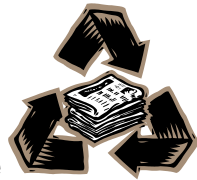